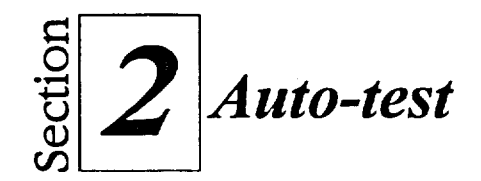

- 1. Sortez de Netscape et relancez-le.
- 2. Dans la page d'accueil Netscape, trouvez un lien d'image et cliquez sur celui-ci.
- 3. Revenez à la page d'accueil Netscape à l'aide du bouton Précédent.
- 4. Utilisez l'élément de menu Consulter une page pour accéder à http://www.maclean-hunter-quebec.qc.ca
- 5. Créez un signet pour cette adresse en faisant glisser l'icône *représentant* la page.
- 6. Utilisez le champ Adresse pour accéder à http://www.webdo.ch
- 7. Créez un signet pour cet emplacement à l'aide du menu déroulant.
- 8. Utilisez Infoseek pour obtenir de l'information sur votre ville natale ou sur votre alma mater. Visualisez un des éléments trouvés.
- 9. Ouvrez Yahoo. À l'aide du sous-répertoire Business, suivez les liens vers un sujet qui vous intéresse. Marquez votre dernière destination d'un signet.
- 10. Utilisez le menu Aller pour revenir à la page L'Actualité.
- 11. Affichez un article et sauvegardez-le comme un fichier texte dans le dossier **Doc** du lecteur H:\. Appelez le fichier **bulletins**.
- 12. Imprimez l'article.

- 13. Utilisez la liste Historique pour revenir au site Webdo.
- 14. Utilisez l'Aide pour obtenir de l'information sur TCP/IP.
- 15. Supprimez tous vos signets.
- 16. Revenez à la page d'accueil Netscape.
- 17. Connectez-vous au site FTP ftp.mcp.com.
- 18. Naviguez jusqu'au répertoire /pub/software/games.

いたいないのないのであっていたので